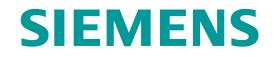

# TC Platform培训 – 高级应用技术(1) —Training System <sup>龙永义, 2017年6月</sup>

Restricted © Siemens AG 2015

Realize innovation.

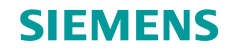

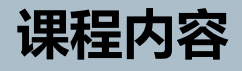

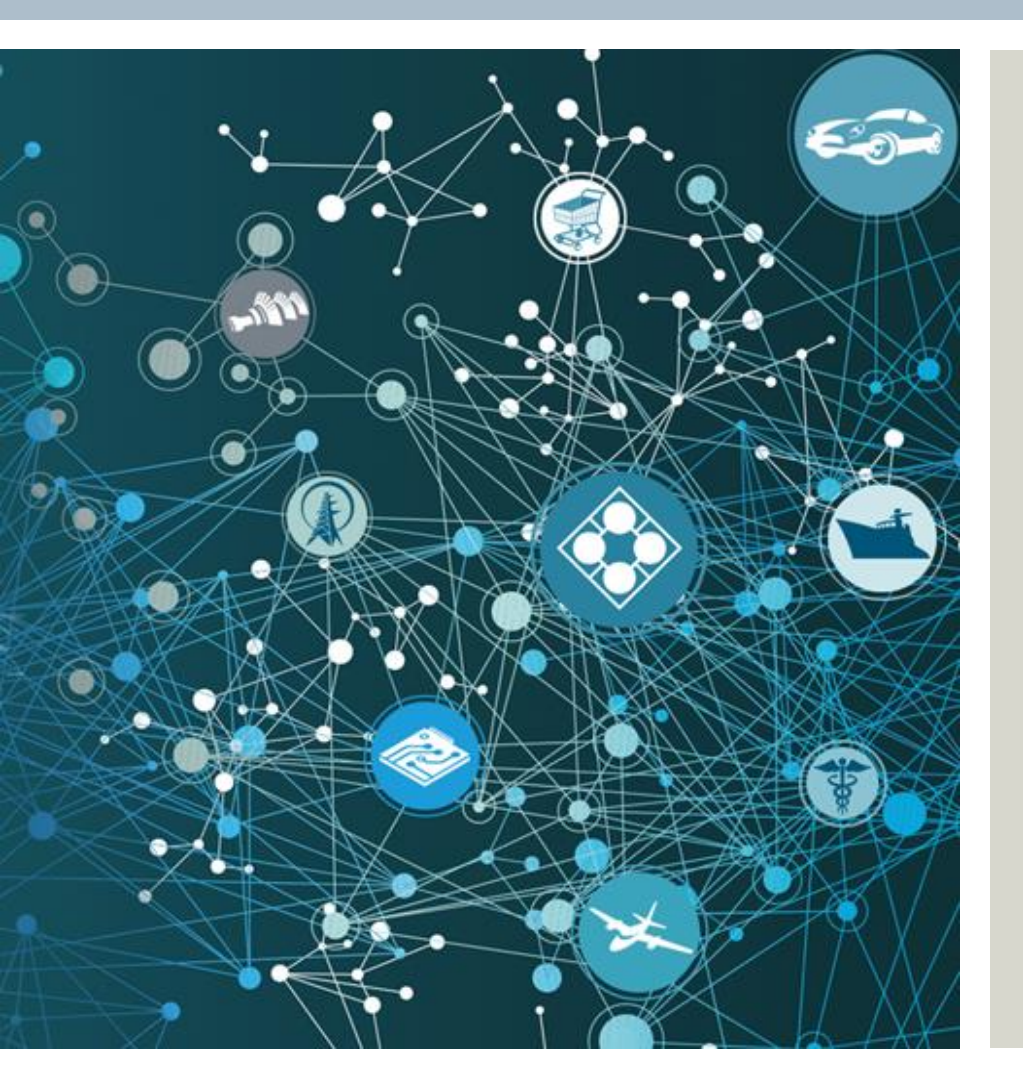

- Preparing Training System
- Training System Architecture
- Account Information
- Startup Training System
- Shutdown Training System

## **Preparing Training System**

#### **System Requirements**

- □ Hardware (host machine)
  - ➢ Memory: 8G+
  - Free Disk space: 100G+
  - OS: Windows 2008R2

#### **System Requirements**

### □ Software

- VMware & Player: 7.1.0+
- Adobe PDF viewer
- Microsoft Office 2010

# **Preparing Training System (2)**

#### **Preparing Training System**

- Virtual machine
  - tc10win: A all-together Teamcenter system
  - tc10sit: FSC Cache and S&F Server, AWC
- Copy virtual tc10win and tc10sit to your local host..
- Configure the IPv4 of VMnet1 in host machine
  - Using the following IP address
    - ✓ IP address: 192.168.80.1
    - ✓ Subnet mask: 255.255.255.0
  - Using the following DNS server address
    - ✓ Preferred DNS server: empty
    - ✓ Alternate DNS server: empty

#### **Preparing Training System**

- □ Configure virtual machine network
  - Set network connection Custom : Specific virtual network -> VMnet1 (Host-only)
- □ Configure virtual machine memory
  - If local host memory is 16G+
    - ✓ tc10win: 4G
    - ✓ tc10sit; 4G
  - If local host memory is 8G+
    - ✓ tc10win: 2.5G
    - ✓ tc10sit; 2G

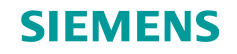

## Training system architecture (source)

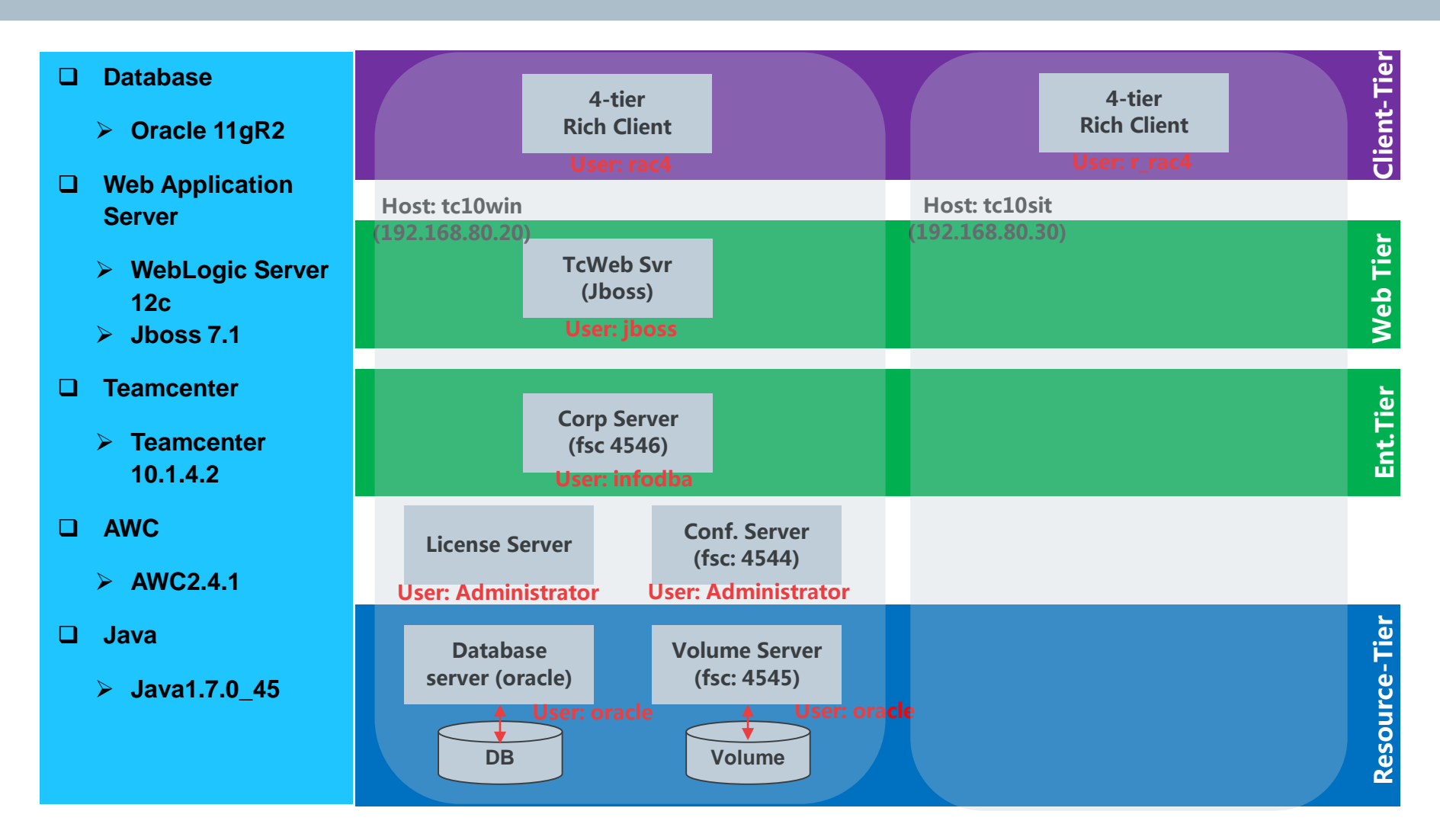

**Restricted © Siemens AG 2015** 

Page 5 2015-06-29

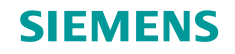

## Training system architecture (target)

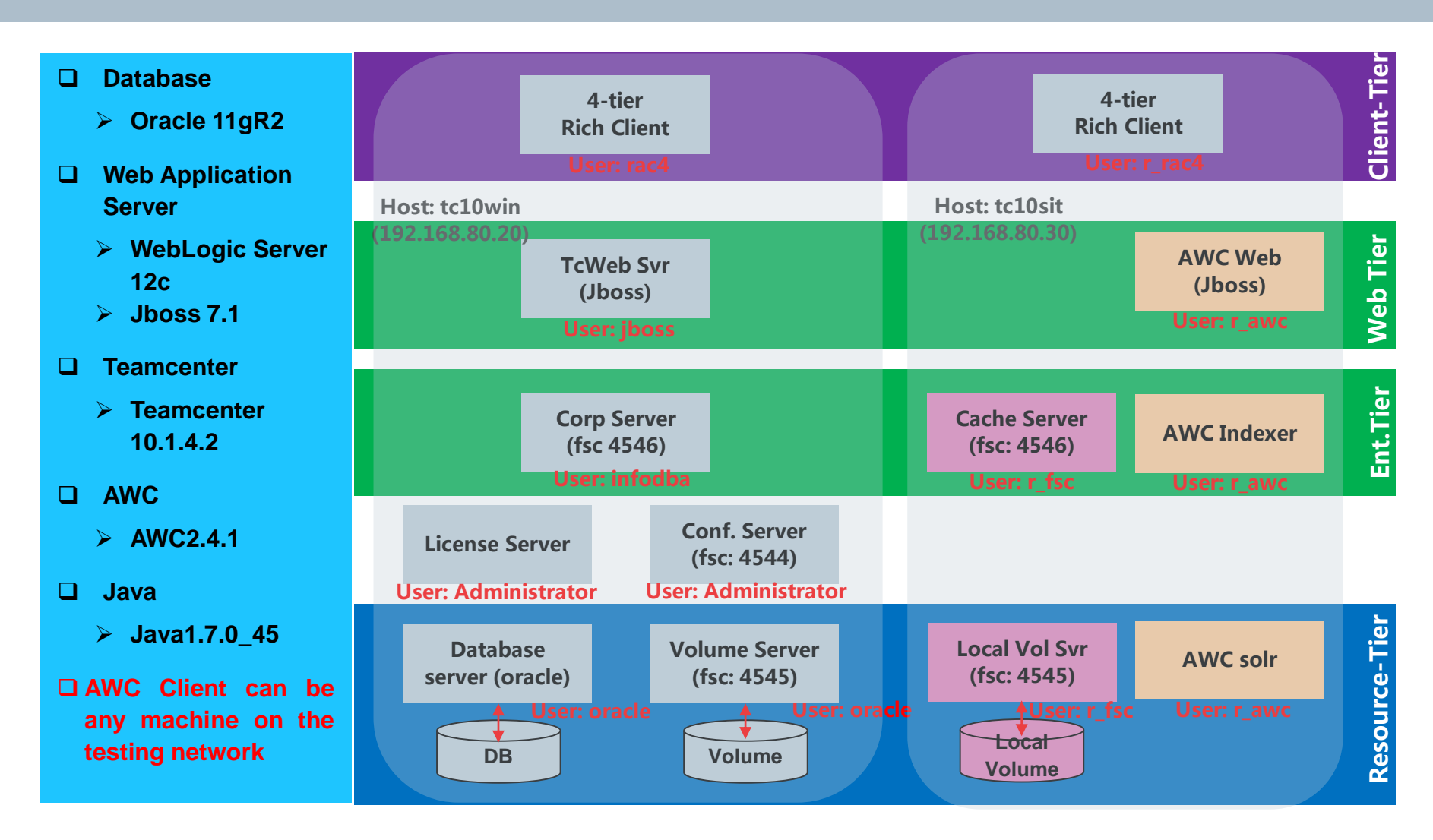

**Restricted © Siemens AG 2015** 

Page 6 2015-06-29

# **Account Information**

### OS account

- tc10win (username/password)
  - ✓ administrator/administrator: License & Conf Server
  - ✓ oracle/oracle: database and volume
  - ✓ infodba/infodba: Teamcenter server
  - ✓ jboss/jboss: Teamcenter Web Application Svr
  - ✓ rac4/rac4: 4-tier rich client
- tc10sit (username/password)
  - ✓ r\_fsc/r\_fsc: for FSC cache server and S&F svr
  - ✓ r\_awc/r\_awc: for AWC
  - ✓ r\_rac4/r\_rac4: for 4-tier rich client
- □ Oracle (username/password)
  - sys/infodba, Oracle system account.
  - system/system, Oracle system account
  - > infodba/infodba, Teamcenter user in oracle

- □ WebLogic (username/password)
  - weblogic/weblogic123
- □ Teamcenter Account (username/password)
  - Infodba/infodba, for Teamcenter admin user
  - e01/e01 e04/e04 (for AWC)
  - ▶ p04/p04 (for AWC)
  - ➢ d04/d04 (for AWC)
- □ AWC
  - > AWC client,
    - ✓ the same as Teamcenter account
  - > Solr Engine
    - ✓ solr\_admin/solr\_admin

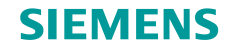

## URLs

### □ Teamcenter

- > Thin client
  - ✓ http://tc10win:8080/tc/webclient
- Pool Manager console
  - ✓ http://tc10win:8082
- □ WebLogic
  - WebLogic Administrative console
    - ✓ http://tc10win:8080/console

### □ AWC

- AWC client
  - ✓ <u>http://tc10sit:8080/awc</u>
- Solr Admin Console
  - ✓ http://tc10sit:8389/console

Restricted © Siemens AG 2015

Page 8 2015-06-29

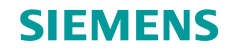

### Startup Training System (tc10win)

- Logon to tc10win as Administrator/administrator, open Teamcenter-System folder from desktop (optional)
  - Start License Server
  - Start Configuration Server
- Switch user to oracle/oracle, open Resource-Tier folder from desktop (optional)
  - Start database server
  - Start volume server (FSC)
- Switch user to infodba/infodba, open Ent-Tier folder from desktop
  - Start transient volume server (FSC) (optional)
  - Start pool manager
- Switch user to jboss/jboss, open Web-Tier folder from desktop
  - Start WebLogic

**Restricted © Siemens AG 2015** 

Page 9 2015-06-29

## Stop Training System (tc10win)

- Switch to user jboss/jboss, open Web-Tier folder from desktop
  - Stop WebLogic
- □ Switch to user infodba/infodba, open Ent-Tier folder from desktop
  - Stop pool manager
- Switch to user oracle/oracle to stop Teamcenter Resource-Tier (optional)
- Switch to user Administrator/administrator to stop License Server & Configuration Server (optional)

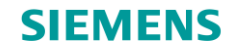

.....

53

# Thank you!

Learn and grow with our customers every day!

**Restricted © Siemens AG 2015** 

Page 11 2015-06-29

Siemens PLM Software